### **Spotler**

Spotler helpt om e-mail marketing (automation) effectief in te zetten. Je stuurt relevante boodschappen naar de juiste selectie mensen. Dankzij de koppeling van PerfectView CRM met Spotler bespaar je veel tijd en voorkom je fouten. Met de koppeling met Spotler synchroniseer je contactpersonen van CRM naar Spotler. Bestaande personen worden bijgewerkt en niet bestaande contacten worden door de koppeling aangemaakt.

### A. Koppeling tot stand brengen

Controleer of je het recht aan hebt staan om een koppeling te mogen maken met Spotler.

| Rechten                 |                             |
|-------------------------|-----------------------------|
| Del                     | Documenten opslag           |
| administrators          | Eigen mailserver            |
|                         | Importeren                  |
| the administrators      | KvK koppeling               |
|                         | KvK koppeling updateservice |
| Rechten                 | Telefonie                   |
| activiteiten            | 🚬 📕 Webformulieren          |
| applicatie instellingen | 3 Konnelingen - Einancieel  |
| keuzelijsten            | > Disitala Easterna         |
| overige                 | > Digitale Factuur          |
| rapporten               | > eAccounting               |
| relaties                | > e-Boekhouden              |
| wachtrijen              | > Exact Online              |
|                         | Mollie                      |
|                         | MoneyBird                   |
|                         | SnelStart                   |
|                         |                             |
|                         | Koppelingen - Mailing       |
|                         | MailChimp                   |
|                         | Spotler 4                   |

| Stap 1 | Ga naar <b>Applicatie instellingen</b>                                                        |
|--------|-----------------------------------------------------------------------------------------------|
| Stap 2 | Klik op <b>Rechten</b>                                                                        |
| Stap 3 | Kies nu voor <b>applicatie instellingen</b>                                                   |
| Stap 4 | Controleer of het blokje voor <b>Spotler</b> groen is of maak deze groen door erop te klikken |

Activeer de koppeling

| Stap 1 | Ga naar <b>Koppelingen</b>  |  |
|--------|-----------------------------|--|
| Stap 2 | Kies nu voor <b>Spotler</b> |  |
|        |                             |  |

| Exact Online                                                                                                    | 👐 MoneyBird                                                                                                    | <b>O</b> Twinfield                                                                              | mollie                                                                  |
|----------------------------------------------------------------------------------------------------|----------------------------------------------------------------------------------------------------|-------------------------------------------------------------------------------------------------|-------------------------------------------------------------------------|
| Exact Online                                                                                                    | MoneyBird                                                                                                    | Twinfield                                                                                       | Mollie                                                                  |
| Koppeling met Exact Online voor<br>het synchroniseren van relaties,<br>het boeken van facturen,<br>verwerken van betalingen en<br>ouderdomsanalyse van<br>openstaande posten | Koppeling met Moneybird voor het<br>synchroniseren van relaties en het<br>boeken van facturen                   | Koppeling met Twinfield voor het<br>synchroniseren van relaties                                 | Koppeling met Mollie voor het<br>opnemen van betaallinks in<br>facturen |
| 🐔 MailChimp                                                                                                    | spotler                                                                                                    | Magento                                                                                         |                                                                         |
| MailChimp                                                                                                    | Spotler                                                                                                    | Magento                                                                                         |                                                                         |
| Koppeling met Mailchimp voor de<br>synchronisatie van contacten,<br>campagnes en campagne<br>resultaten                                                                      | Koppeling met spotler voor de<br>real-time synchronisatie van<br>contacten, campagnes en<br>campagne resultaten | De koppeling met Magento<br>synchroniseert klanteninformatie<br>automatisch met PerfectView CRM |                                                                         |

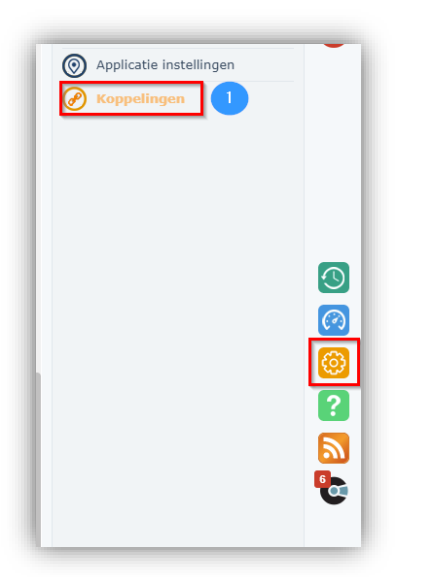

| Stap 3 | Vink de optie <b>Koppeling activeren</b> aan       |
|--------|----------------------------------------------------|
| Stap 4 | Vul hier de <b>Api key</b> en <b>Api secret</b> in |

| Spotler I           | koppeling                                                                                                    |                                 |
|---------------------|----------------------------------------------------------------------------------------------------|---------------------------------|
| ✓ koppeling a       | ctiveren 3                                                                                                    |                                 |
| Accountgegevens API |                                                                                                    | Permissies                      |
| Api key             | Januar and a second second sec | Nieuwsbrief<br>Serviceberichten |
| Api secret          |                                                                                                    |                                 |
|                     | Testen                                                                                                    |                                 |

Log in bij Spotler en zet de koppeling aan in Spotler via https://app.spotler.com/nl/

| Koppelingen Auther<br>Configuraties<br>Webanalytics Naan | m Aut              | hentication key                                                    | -        |                |                       |                            |                  |
|----------------------------------------------------------|--------------------|--------------------------------------------------------------------|----------|----------------|-----------------------|----------------------------|------------------|
| Configuraties<br>REST A<br>Webanalytics                  | API Aut            | hentication key                                                    |          |                | 7                     |                            |                  |
| TEST API PerfectView                                     | ectView 😋          | nemaninalana dan Jahasan da sa sa sa sa sa sa sa sa sa sa sa sa sa | Authenti | ication secret | Extern id External id | Aanmaakdatum<br>12-06-2019 | Tijdelijk<br>Nee |
| Development Develop  Mijn profiel  Mijn stellingen       | euwe authenticatie |                                                                    |          |                |                       |                            | _                |

| Stap 1 | Ga naar <b>Instellingen</b>                         |
|--------|-----------------------------------------------------|
| Stap 2 | Klik op Intergraties                                |
| Stap 3 | Kopieer hier de <b>Api key</b> en <b>Api Secret</b> |

### B. Een mailinglijst naar Spotler doorsturen

Selecteer een groep die je wil gaan mailen door middel van de selectiemodule, een campagneweergave of een kenmerkenlijst en start een campagne op. Meer informatie over het maken van selecties en campagnes vind je in de helpsliders.

| Stap 1 | Start een campagne op in PerfectView en doorloop de <b>stappen</b> .                           |
|--------|------------------------------------------------------------------------------------------------|
| Stap 2 | Kies bij de stap Hoe voor via extern systeem versturen en klik op volgende.                    |
| Stap 3 | Selecteer het juiste systeem: <b>Spotler</b> en geef de lijst een naam.                        |
| Stap 4 | Klik op <b>volgende</b> en voer de campagne uit (Er wordt nog niets gemaild naar uw relaties). |

| tappen 🚹                | Extern sys            | steem   |   |   |
|-------------------------|-----------------------|---------|---|---|
| Naam<br>Wie<br>Wat      | Systeem<br>Naam lijst | Spotler | • | 3 |
| Hoe 2<br>Extern systeem |                       |         |   |   |

| Vorige | 4 Volgende |
|--------|------------|

| Stap 5 | De geadresseerden worden nu ter import aan Spotler aangeboden. Je ontvangt een e-mail<br>wanneer de campagne en lijst zijn aangemaakt in Spotler. Dit kan enige tijd duren. Je kunt de<br>voortgang terugvinden in het logboek. |
|--------|----------------------------------------------------------------------------------------------------|
| Stap 6 | Klik in Spotler nu op <b>Lijsten</b> en kies de lijst die PerfectView heeft aangemaakt,                                                                                                    |
| Stap 7 | Kies een opgeslagen layout of maak er zelf een aan.                                                                                                    |
| Stap 8 | Verstuur de mailing nu vanuit Spotler                                                                                                    |

**LET OP**: Alleen als de lijst die vanuit PerfectView is aangemaakt dezelfde naam houdt, zal de terugkoppeling naar Perfectview goed werken.

| Mijn werkplek                                                                                                    |    | Campagne                                                                                                    |
|----------------------------------------------------------------------------------------------------|----|----------------------------------------------------------------------------------------------------|
| Te doen                                                                                                    |    | Bedriff X * 8                                                                                                    |
| Particuliere prospects                                                                                                    | 2  |                                                                                                    |
| Particuliere klanten                                                                                                    | 4  | V V email Becrekadres                                                                                                    |
| Prospects                                                                                                    | 4  | website postcode - woorsplaats                                                                                                    |
| Klanten                                                                                                    | 15 | Li el tel                                                                                                    |
| Verkoopkansen                                                                                                    |    | Gegevens Billagen Gekonnelde activiteiten                                                                                                    |
| Verkoopoffertes                                                                                                    | 4  | and an and a second second sec |
| Verkoopfacturen                                                                                                    | 4  | MailChimp 20150914 Aanbieding Mountainbik Instellinger                                                                                                    |
| Contracten van derden                                                                                                    | 3  |                                                                                                    |
| Meer                                                                                                    |    | 3 geadresseerden                                                                                                    |
| Klant worden?                                                                                                    |    | Geëxporteerd                                                                                                    |
| The second second |    | 100% 3 14-9-2015 12:49                                                                                                    |
|                                                                                                    |    | Afgemeid                                                                                                    |

- Op je Te doen lijst in PerfectView wordt een Spotler campagne getoond
- In de campagneactiviteit staan de gegevens met betrekking tot de export naar Spotler en de tracking vanuit Spotler wordt ook doorgestuurd.
- Wanneer een relatie zichzelf uitschrijft wordt in PerfectView ook de **Opt-out (niet meer mailen)** aangezet.
- Via **Meer > Campagnegebeurtenissen** kun je de campagne ook altijd terug vinden en de campagne resultaten bekijken.